# DUEL - návody a postupy

# Neziskové organizace pro DUEL 6.1

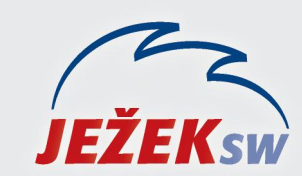

Mariánská 3233, 470 01 Česká Lípa Hotline DUEL: 487 832 855 Firemní řešení: 487 522 864 Školení: 731 102 712 Obchod: 487 522 449 e-mail: duel@jezeksw.cz www.jezeksw.cz

Tento návod řeší nezbytné kroky, které je nutné provést v případě, že chcete zpracovávat účetnictví neziskových organizací v programu DUEL. Doplněk obsahuje upravený účtový rozvrh, druhy účtování a výkazy dle vyhl. 504/2002 Sb.

#### 1. Stažení a instalace doplňku

Společnost Ježek software s.r.o. připravila pro potřeby zpracování účetnictví pro neziskové organizace speciální doplněk, který je zdarma k dispozici na internetových stránkách: http://www.jezeksw.cz/duel/ke-stazeni/archiv/dopInky/2010/09/20/neziskove-organizace-pro-duel-6-1/

- 1. Soubor uložte na pevný disk vašeho PC.
- 2. Stažený zip archiv extrahujte např. v Průzkumníku Windows kliknutím pravého tlačítka myši na názvu souboru a výběrem volby **Extrahovat vše…** . V průvodci potvrďte všechny dotazy.

Výsledné soubory naleznete ve složce Neziskové organizace, která je automaticky po rozbalení otevřena.

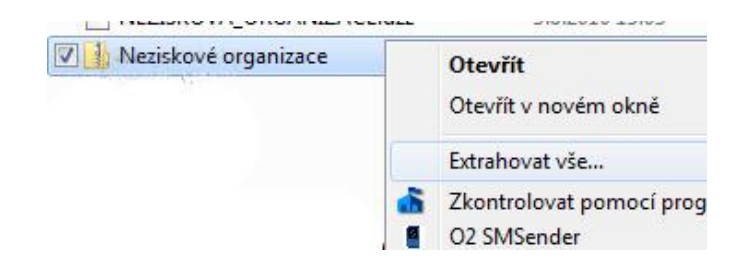

#### 2. Přidání souborů s výkazy

Přejděte do složky Výkazy a překopírujte soubory

Rozvaha v plném rozsahu 504 CZ (nev).dvf a Výkaz zisku a ztráty v plném rozsahu 504 CZ (nev).dvf do složky s výkazy v programu Duel, kterou můžete otevřít přímo z programu ve volbě Systém – Otevřít složku – Výkazy.

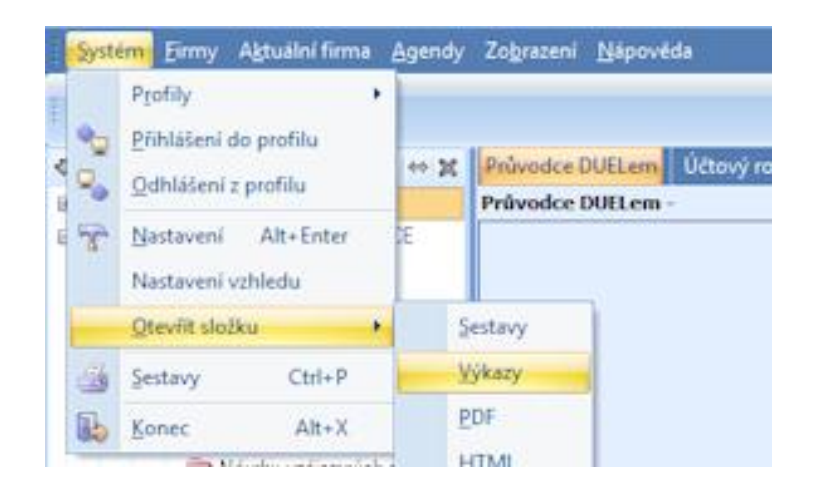

## 3. Založení firmy v programu DUEL

- 1. Novou firmu založíte obnovou dat ze zálohy **NEZISKOVÁ ORGANIZACE.dzz**, která je součástí staženého balíčku.
- 2. Obnovu provedete spuštěním operace **3 Obnova** ve volbě **Firmy Zálohování a obnova dat**.
- 3. V průvodci obnovením firmy zvolíme možnost Obnovit zálohu ze souboru a vybereme distribuovanou zálohu.
- Po obnově firmu zaregistrujte ve volbě Nápověda Registrace (3) Zadat nebo změnit registrační údaje zatrhnutím názvu firmy v seznamu všech firem.

| Průvodce obnovou zálohy |                                                                                                    |  |
|-------------------------|----------------------------------------------------------------------------------------------------|--|
|                         | Obnova ze zálohy                                                                                                    |  |
|                         | <ul> <li>O <u>D</u>bnovit zálohu:</li> <li>Název: Záloha ze dne 1.12.2009 14:18:44</li> <li>Popis:</li> <li>Datum: 20.6.2010 15:07:18</li> <li>Soubor: \.dzs</li> </ul> |  |
|                         | Obnovit zálohu ze souboru:<br>Název souboru:                                                                                                    |  |
|                         | C: Weziskové organizace WEZISKOVA ORGANIZACE.dz                                                                                                    |  |
| DUEL                    | Zvolte typ obnovy.                                                                                                    |  |
|                         | < <u>∠</u> pět <u>D</u> alší > <u>S</u> torno <u>N</u> ápověda                                                                                                    |  |

obnovení dat ze zálohy

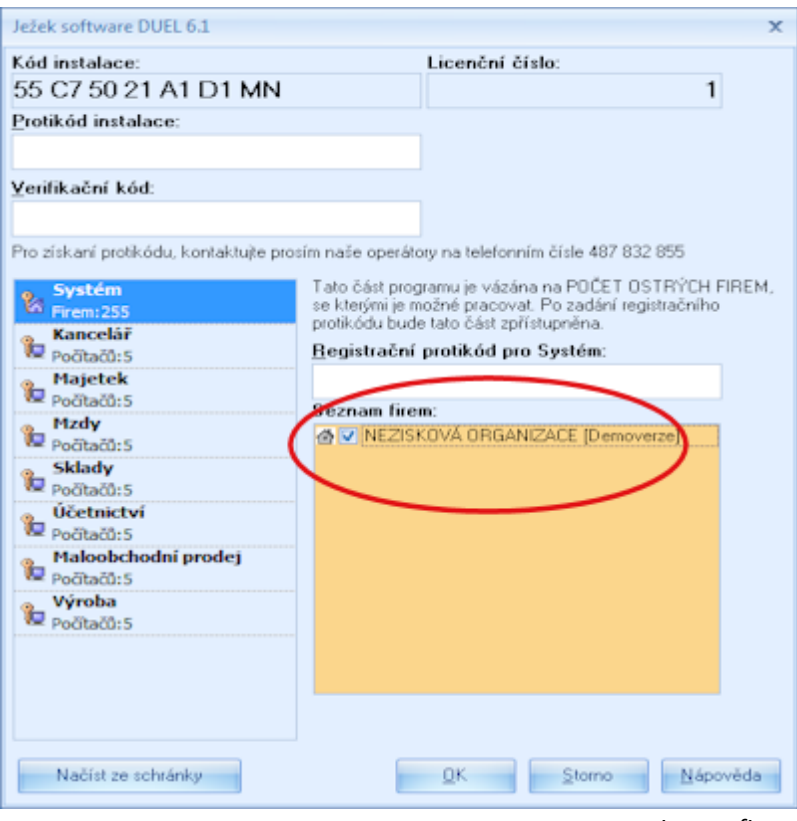

registrace firmy

#### 4. Přejmenování firmy

Firma bude obnovena např. jako **NEZISKOVÁ ORGANIZACE obnoveno 15.9.2010**. Její přejmenování proveďte pomocí operace **4 – Změnit** ve volbě **Firmy – Zpracovávané firmy**. Firmu pojmenujte dle Vašich potřeb.

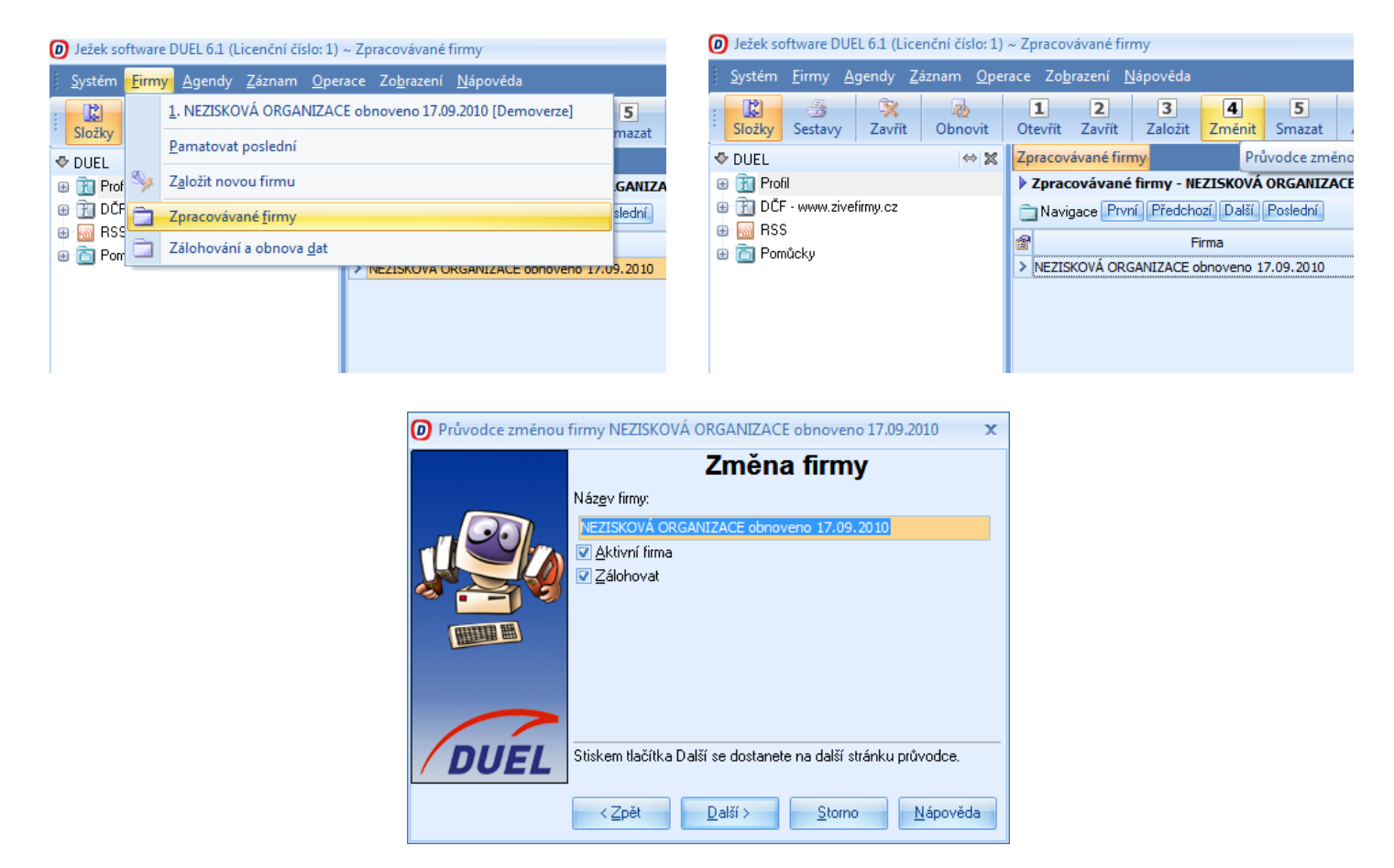

## 5. Zahájení práce

V poslední části doporučujeme:

- vyplnit parametry účtované firmy

přizpůsobit účtový rozvrh, pro správnou funkci výkazů je nutné výsledkové účty analyticky členit!
 Rozsah analytik 0 – 499 pro hlavní činnost, 500 – 999 pro hospodářskou činnost.
 (pozn.: nejdůležitější výsledkové účty jsou již analyticky rozčleněny dle hlavní a hospodářské činnosti)

| 4. | UC | V Z. Vazby | 3. Grafy                            |           |   |
|----|----|------------|-------------------------------------|-----------|---|
| đ  | Х  | Účet /     | Název                               | PS Celkem | 1 |
|    |    | 503500     | Spotřeba ostat.neskladovatelných do | 0,00      |   |
| -  |    | 504        | Prodané zboží                       | 0,00      |   |
|    |    | 504000     | Prodané zboží - hlavní č.           | 0,00      |   |
|    |    | 504500     | Prodané zboží - hospodářská č.      | 0,00      |   |
|    |    | 511        | Opravy a udržování                  | 0,00      |   |
| >  |    | 511000     | Opravy a udržování - hlavní č.      | 0,00      |   |

- upravit druhy účtování a číselník dokladových řad

Narazíte-li v průběhu zakládání firmy na jakékoli nesrovnalosti v postupu nebo výsledcích své činnosti, kontaktujte nás prosím na lince technické podpory na telefonu **487 832 855.** 

Tým pracovníků Ježek software s.r.o